Support de cours FACEBOOK (technique)

## Aller sur son compte pro

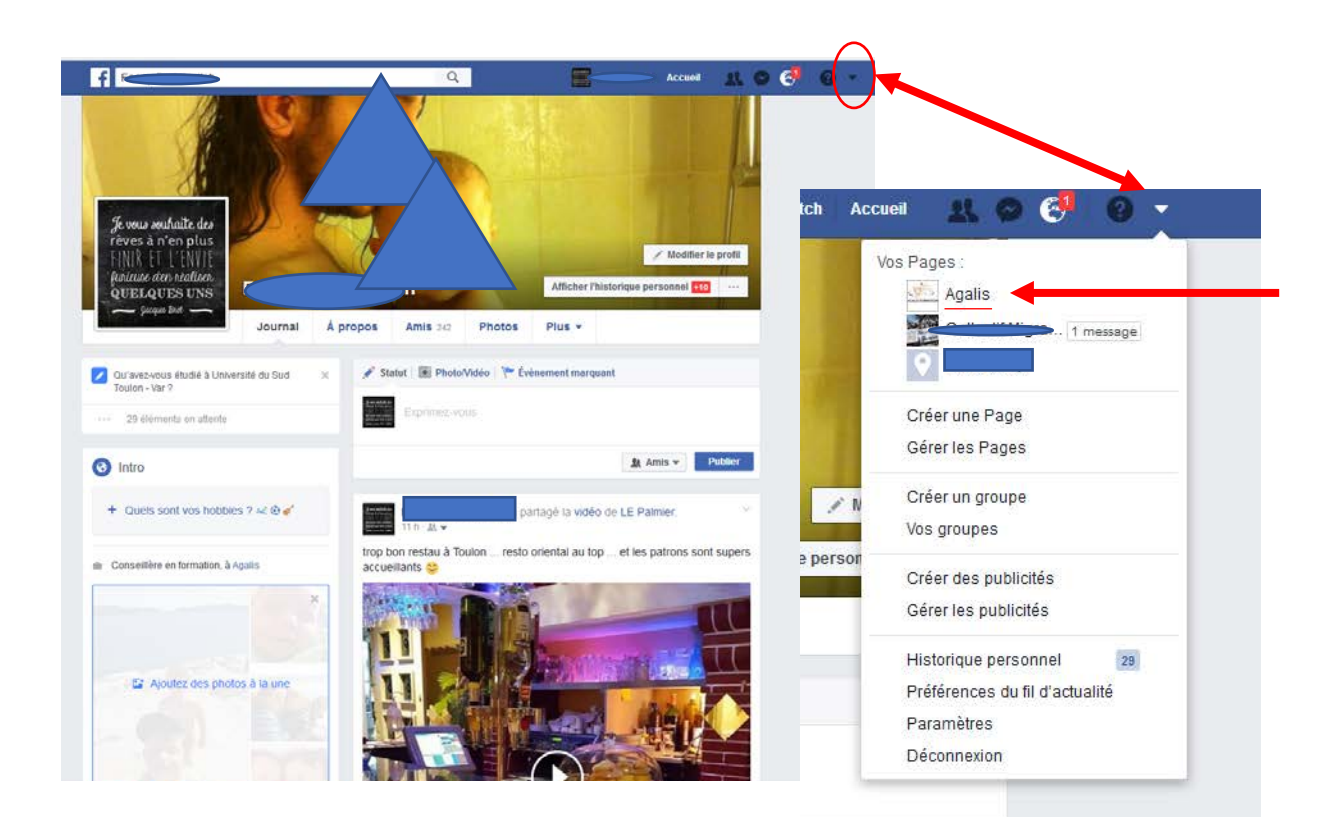

Étape 1: Aller sur sa page personnel

## Étape 2:

Cliquer sur le petit triangle en haut à droite.

## Étape 3:

Aller chercher la page professionnelle de l'entreprise.

# Paramétrer son compte professionnel

Paramètres généraux de la page:

## Étape 1: Cliquer sur paramètres.

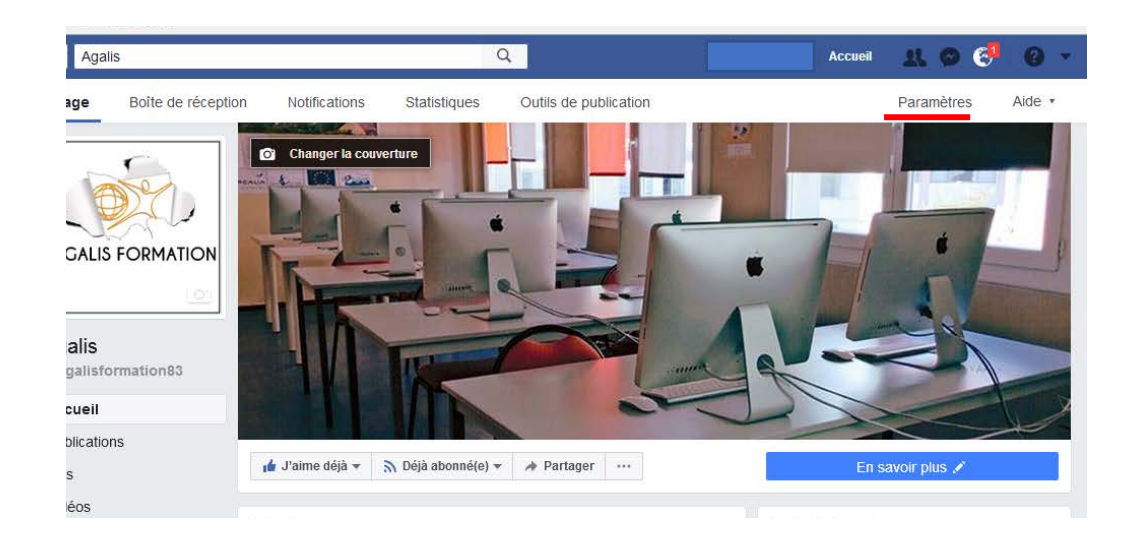

#### Étape 2: Vous arrivez sur la page de paramétrage généraux de votre Facebook pro.

| f    | Agalis                                    | Q                                  | Accust 11 O G                                                                                                    | 0 -                 |
|------|-------------------------------------------|------------------------------------|----------------------------------------------------------------------------------------------------|---------------------|
| Page | Boite de réception Notifications          | Statistiques Outils de             | publication Paramètres                                                                                                    | Alde *              |
|      | 🗘 Général                                 | Raccourcis                         | La Page n'est pas épinglée dans les raccourcis                                                                                                    | Modifier            |
|      | d# Messagerie                             | Visibilité de la Page              | Page publiée                                                                                                    | Modifier            |
|      | Ø Modifier la Page                        | Verification de la Page            | Page non vérifiée                                                                                                    | Modifier            |
|      | E Attribution des publications            | Publications des visiteurs         | Tout le monde peut publier sur la Page<br>Tout le monde peut ajouter des photos et des vidéos sur la Page<br>Notiération des publications activée | Modifier            |
|      | Notifications                             | Audience du fil d'actualité et     | l s nassihilité d'affinar l'audiana nataritalia du fil d'arbialité at                                                                             | Modifier            |
|      | <ul> <li>Plate-forme Messenger</li> </ul> | visibilité des publications        | de limiter la visibilité de vos publications est désactivée                                                                                       | in conten           |
|      | ⊥ Róles de la Page                        | Messages                           | Les gens peuvent contacher ma Page en privé                                                                                                    | Modifier            |
|      | ⊥ <sup>→</sup> Personnes et autres Pages  | Possibilité d'identification       | D'autres personnés peuvent identifier les photos publiées sur<br>ma Page.                                                                         | Modifier            |
|      | Audience de Page préférée                 | identifications de cette Page      | Les personnes et les autres Pages peuvent identifier ma Page.                                                                                     | Modifier            |
|      | Apps et services partenaires              | Lieu de la Page pour les<br>décors | D'autres personnes peuvent utiliser le lieu de votre Page dans<br>des décors photo et vidéo.                                                      | Modifier            |
|      | Instagram                                 | Restrictions lièes au pays         | La Page est visible pour fous.                                                                                                    | Modifier            |
|      | ★ À la une                                | Restrictions liées à l'âge         | La Page est visible pour tous.                                                                                                    | Modifier            |
|      | ■4 Crosspostage                           | Modération de la Page              | Aucun mot n'est bloqué sur ma Page                                                                                                    | Modifier            |
|      | 🗊 Espace d'assistance dédié aux Pages     | Filtre à injures                   | Défini our meyon                                                                                                    | Modifier            |
|      |                                           | Suggestions de Pages<br>similaires | Choloissez si votre Page sera recommandée à d'autres                                                                                              | Modifier            |
|      |                                           | Mises à jour de la Page            | Les publications de Page sont automatiquement publiées quand<br>vous mettez à jour les boutons, la description et les coordonnées de              | Modifier<br>Is Page |
|      |                                           | Publier en plusieurs langues       | La possibilité d'écrire des publications en plusieurs langues est<br>désactivée                                                                   | Modifier            |
|      |                                           | Traduire automatiquement           | Vos publications peuvent afficher des traductions automatiques<br>pour les personnes lisant dans une autre langue                                 | Modifier            |
|      |                                           | Classement des<br>commentaires     | Les commentaires les plus récents sont attichés sur ma Page<br>par défaut.                                                                        | Modifier            |

### Que pouvez-vous paramétrer?

 Général: Raccourcis Visibilité de la page Vérification de la page Publications des visiteurs Audience du fil d'actualité et visibilité des publications Messages Possibilités d'identification Identification de cette page Lieu de la page pour les décors **Restrictions liées au pays** 

Restrictions liées à l'âge Modération de la page Filtre à injures Suggestion de pages similaires Mises à jour de la page Publier en plusieurs langues Traduire automatiquement Classement des commentaires Diffusion du contenu Télécharger la page Fusionner les pages Supprimer la page Actions recommandées

• **Messagerie:** Vous permets de configurer comment les visiteurs peuvent écrire à votre page.

Il est possible d'envoyer des réponses automatiques à toutes les personnes qui vous envoient des messages:

« Agalis vous souhaite la bienvenue sur sa page Facebook, nous répondront à toutes vos questions. »

Il vous est aussi possible de configurer un message automatique en cas d'absence.

« Bonjour, merci pour votre message. Nous sommes absents pour le moment mais nous reviendrons vers vous très prochainement » Allez dans paramétrages, cliquez sur la gauche « messagerie » et vous pourrez paramétrer ces options.

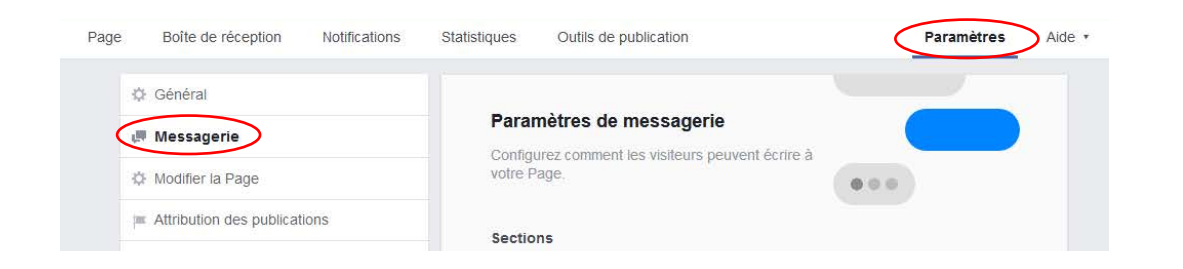

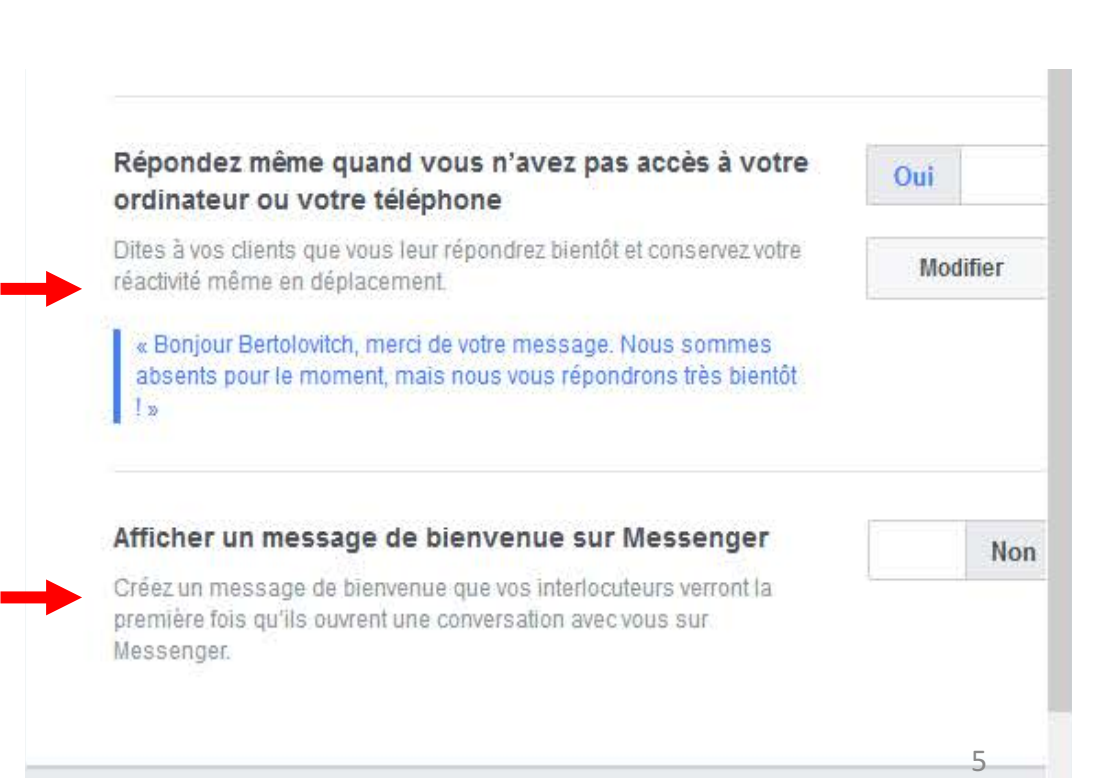

#### Configurer la page:

Vous permet de configurer l'emplacement des onglets sur votre page – plusieurs modes existent:

- <u>Mode standard</u>: Idéal pour tous les types de Pages, avec des boutons et des onglets pour vous aider à mettre en avant ce qui est important pour vous (*Boutons sur la Page « en savoir plus, je n'aime plus , partager, s'abonner, enregistrer »*).
- <u>Mode entreprise</u>: Conçu pour vous aider à gérer votre entreprise, avec des conseils pour publier des offres d'emploi et des offres spéciales (Boutons sur la Page « en savoir plus, je n'aime plus , partager, s'abonner, enregistrer »).
- <u>Mode lieux</u>: Conçu pour mettre l'accent sur des informations pratiques comme les horaires d'ouverture et l'adresse de votre entreprise ainsi que les événements à venir (*Boutons sur la Page « en savoir plus, je n'aime plus, partager, s'abonner,* enregistrer » ).
- <u>Mode politicien</u>: Conçu pour aider les politiciens à atteindre leur soutiens et diffuser leur message (Boutons sur la page « envoyer un message, Je n'aime plus, S'abonner, Partager, Enregistrer »).
- <u>Mode services</u>: Conçu pour aider les gens à découvrir vos services et vous contacter (Boutons sur la page «*Je n'aime plus, S'abonner, Partager, Enregistrer*»).
- <u>Mode Restaurants et cafés</u>: Conçu pour mettre l'accent sur des photos et des informations importantes concernant votre menu, vos horaires et le lieu (Boutons sur la page « *Appeler maintenant, Je n'aime plus, S'abonner, Partager, Enregistrer »*).
- <u>Mode Shopping</u>: Conçu pour présenter vos produits et permettre aux gens d'acheter facilement en ligne (Boutons sur la page « Je n'aime plus, S'abonner, Partager, Enregistrer »).

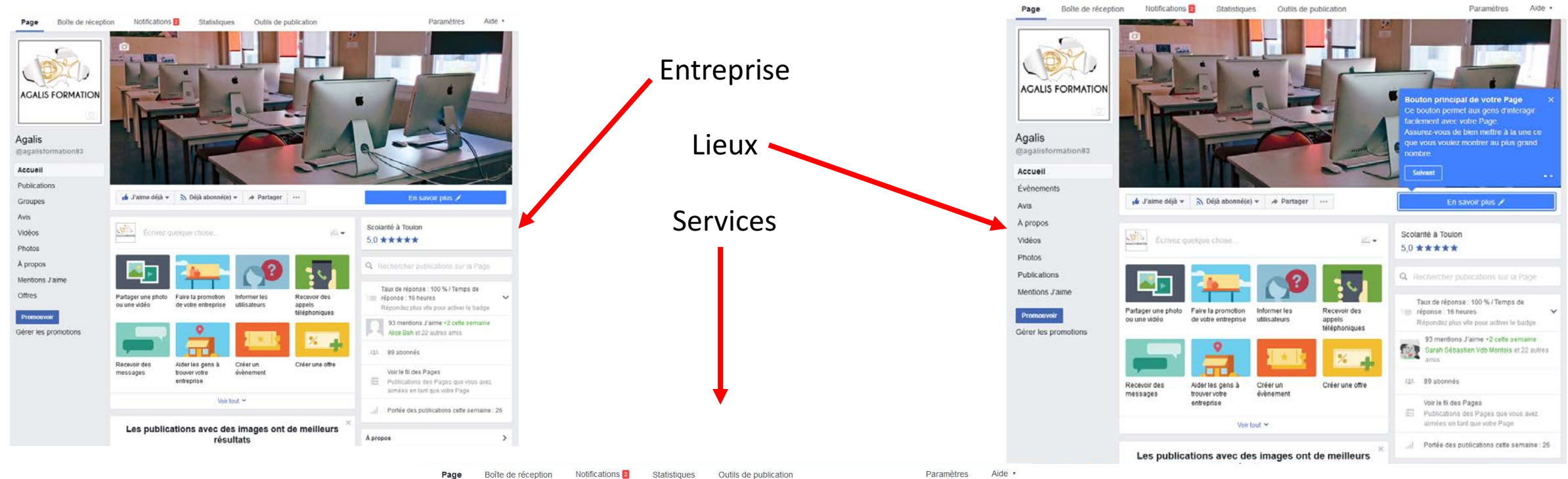

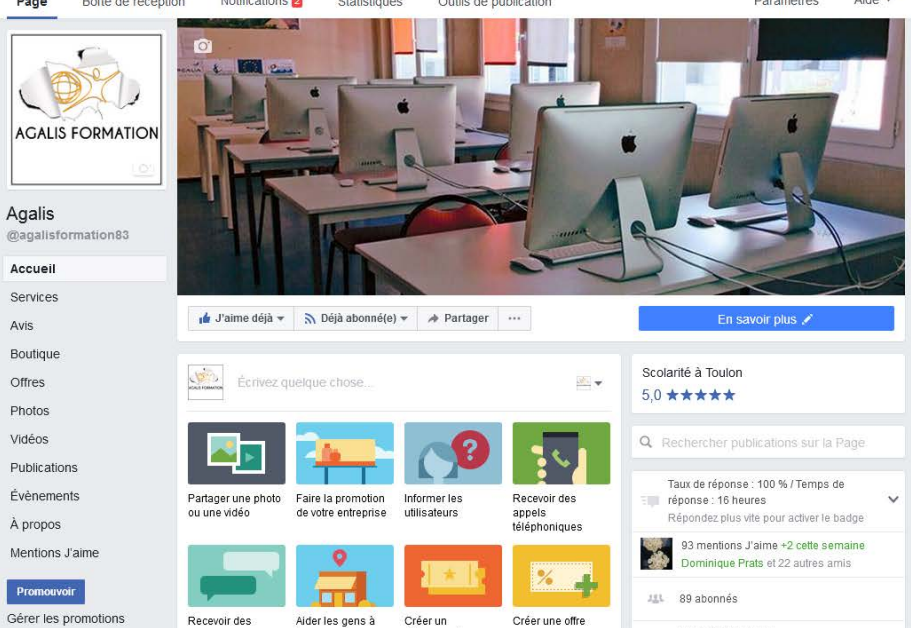

### • Attribution des publications

| Done de reception - nouncations     | Service Country Country                                                                                                    |                                                                                                    |
|-------------------------------------|----------------------------------------------------------------------------------------------------|----------------------------------------------------------------------------------------------------|
| 🔅 Général                           | Attribution des publications                                                                                                    |                                                                                                    |
| Je Messagerie                       | Publier en tant que Agalis                                                                                                    |                                                                                                    |
| 🌣 Modifier la Page                  | Vos publications, mentions J'aime et commenta<br>attribués à la Page par défaut. Lorsque vous c<br>vous aurez toujours la possibilité de publier en | ares sur le journal de cette Page seront<br>réez ou répondez à une publication,<br>tant que vous-même ou en tant qu'une |
| Attribution des publications        | autre Page que vous gérez.                                                                                                    | tant que rous meme ou en tant qu'une                                                                                    |
| Notifications                       | Publier en tant que Fanny Bertolovitch Vos publications, mentions J'aime et commenta seront attribués par défaut. L orsque yous crée                | aires sur le journal de cette Page vous                                                                                 |
| Plate-forme Messenger               | aurez toujours la possibilité de publier en tant o                                                                                                  | que cette Page ou une autre Page que                                                                                    |
| L Rôles de la Page                  | 1000 geroz                                                                                                    |                                                                                                    |
| Personnes et autres Pages           |                                                                                                    |                                                                                                    |
| Le Audience de Page préférée        |                                                                                                    |                                                                                                    |
| Apps et services partenaires        |                                                                                                    |                                                                                                    |
| Instagram                           |                                                                                                    |                                                                                                    |
| 🖈 À la une                          |                                                                                                    |                                                                                                    |
| Crosspostage                        |                                                                                                    |                                                                                                    |
| Espace d'assistance dédié aux Pages |                                                                                                    |                                                                                                    |
| = Historique personnel              |                                                                                                    |                                                                                                    |

Vous permets de décider à qui vous attribuer les publications sur votre page professionnelle:

- $\checkmark$  votre compte perso.
- $\checkmark$  votre compte pro.

Le mieux étant de se servir de votre identifiant page pro, sauf si vous entretenait avec votre clientèle des relations vous permettant d'utiliser votre pseudo perso pour publier.

# • Notifications: Vous permet de paramétrer la façon dont vous allez recevoir les notifications.

| Page | Boîte de réception        | Notifications | Statistiques                | Outils de publication                                                                    | Paramètres                    | Aid |
|------|---------------------------|---------------|-----------------------------|------------------------------------------------------------------------------------------|-------------------------------|-----|
| 3    | Général                   |               | E Cur Fra                   |                                                                                          |                               |     |
| ¢    | Messagerie                |               | Sur Fac     Recev           | ероок<br>ez une notification à chaque fois qu'il y a une activité ou une n               | nise à jour importante sur vo | tre |
| 3    | Modifier la Page          |               | O Recev<br>votre page       | ez une notification toutes les 12 à 24 heures pour toutes les a<br>durant cette période. | activités et mises à jour sur |     |
| 1    | Attribution des publicati | ons           | ODésad                      | tivé                                                                                     |                               |     |
| e    | Notifications             |               | Modifiez<br>Nouvelles       | vos paramètres de notification pour :<br>visites des utilisateurs                        | Désactiver                    |     |
| 6    | Plate-forme Messenger     | t.            | Nouvelle                    | mention de Page                                                                          | Désactiver                    |     |
|      | Délas de la Dese          |               | Nouveaux                    | avis                                                                                     | Désactiver                    |     |
| 1    | Roles de la Page          |               | Nouveaux                    | commentaires sur la publication de Page                                                  | Désactiver                    |     |
| 1    | Personnes et autres Pa    | iges          | Modificati                  | ons apportées aux commentaires que vous avez écrits                                      | Désactiver                    |     |
|      | Audience de Page préfi    | érée          | Nouveaux                    | abonnés aux évènements                                                                   | Désactiver                    |     |
|      | - Hudience de Fuge prei   | crec .        | Nouveaux                    | abonnés de la Page                                                                       | Désactiver                    |     |
| 6    | Apps et services parten   | aires         | Nouvelles                   | mentions J'aime sur la publication de Page                                               | Désactiver                    |     |
| 6    | Instagram                 |               | Nouvelles                   | mentions J'aime                                                                          | Désactiver                    |     |
|      |                           |               | Modificati                  | ons apportées aux publications que vous avez écrites                                     | Désactiver                    |     |
| 1    | 🔄 À la une                |               | Nouveaux                    | partages sur les publications de Page                                                    | Désactiver                    |     |
|      | Crosspostage              |               | 🔛 Message                   | 25                                                                                       |                               |     |
|      | Espace d'assistance dé    | dié aux Pages | ● Vous r<br>○ Désac         | ecevez une notification chaque fois que votre Page reçoit un r<br>tivé                   | nessage.                      |     |
|      | Historique personnel      | Ð             | Adresse                     | e-mail                                                                                   |                               |     |
|      |                           |               | ○ Recev<br>Page.<br>● Désac | ez un e-mail à chaque fois qu'il y a une activité ou une mise à<br>tivé                  | i jour importante sur votre   |     |
|      |                           |               | Textos                      |                                                                                          |                               |     |
|      |                           |               | Activé                      |                                                                                          |                               |     |
|      |                           |               | ODésac                      | tivé                                                                                     |                               |     |

#### • Audience de Page préférée

| age | Boîte de réception        | Notifications 🚹 | Statistiques                            | Outils de publication                                                                                    | Paramètres                                                                         | Aide * |
|-----|---------------------------|-----------------|-----------------------------------------|----------------------------------------------------------------------------------------------------|------------------------------------------------------------------------------------|--------|
| ¢   | Général                   |                 | Audience de                             | Page préférée                                                                                            |                                                                                    |        |
| 19  | Messagerie                |                 | Vous n'avez encore<br>monde peut trouve | e défini aucune audience de Page préférée. L<br>r votre Page, mais nous faisons de notre mie<br>our yous | .orsque vous en sélectionnez une, tout le<br>eux pour la montrer aux personnes qui |        |
| ¢   | Modifier la Page          |                 | Définir une audien                      | ce de Page préférée                                                                                      |                                                                                    |        |
| 1   | Attribution des publicati | ons             |                                         |                                                                                                    |                                                                                    |        |
| 0   | Notifications             |                 |                                         |                                                                                                    |                                                                                    |        |
| 0   | Plate-forme Messenger     | r i             |                                         |                                                                                                    |                                                                                    |        |
| 1   | Rôles de la Page          |                 |                                         |                                                                                                    |                                                                                    |        |
| Ľ.  | Personnes et autres Pa    | iges            |                                         |                                                                                                    |                                                                                    |        |
| Ľ   | Audience de Page pr       | éférée          |                                         |                                                                                                    |                                                                                    |        |
| 0   | Apps et services parten   | aires           |                                         |                                                                                                    |                                                                                    |        |
| Ø   | Instagram                 |                 |                                         |                                                                                                    |                                                                                    |        |
| *   | À la une                  |                 |                                         |                                                                                                    |                                                                                    |        |
|     | Crosspostage              |                 |                                         |                                                                                                    |                                                                                    |        |
| 10  | Espace d'assistance dé    | dié aux Pages   |                                         |                                                                                                    |                                                                                    |        |
|     | Historique personnel      | Ð               |                                         |                                                                                                    |                                                                                    |        |

Vous pouvez paramétrez une audience de page préférée.

Par exemple:

L'audience de page préférée correspond à

- $\checkmark$  Des hommes,
- ✓ Entre 20 et 55 ans,
- ✓ Habitant la région PACA.

Si vous créez cette audience Facebook communiquera plus facilement à ces personnes les publications de votre page.

### • Vous pouvez relier votre compte Instagram à votre compte Facebook

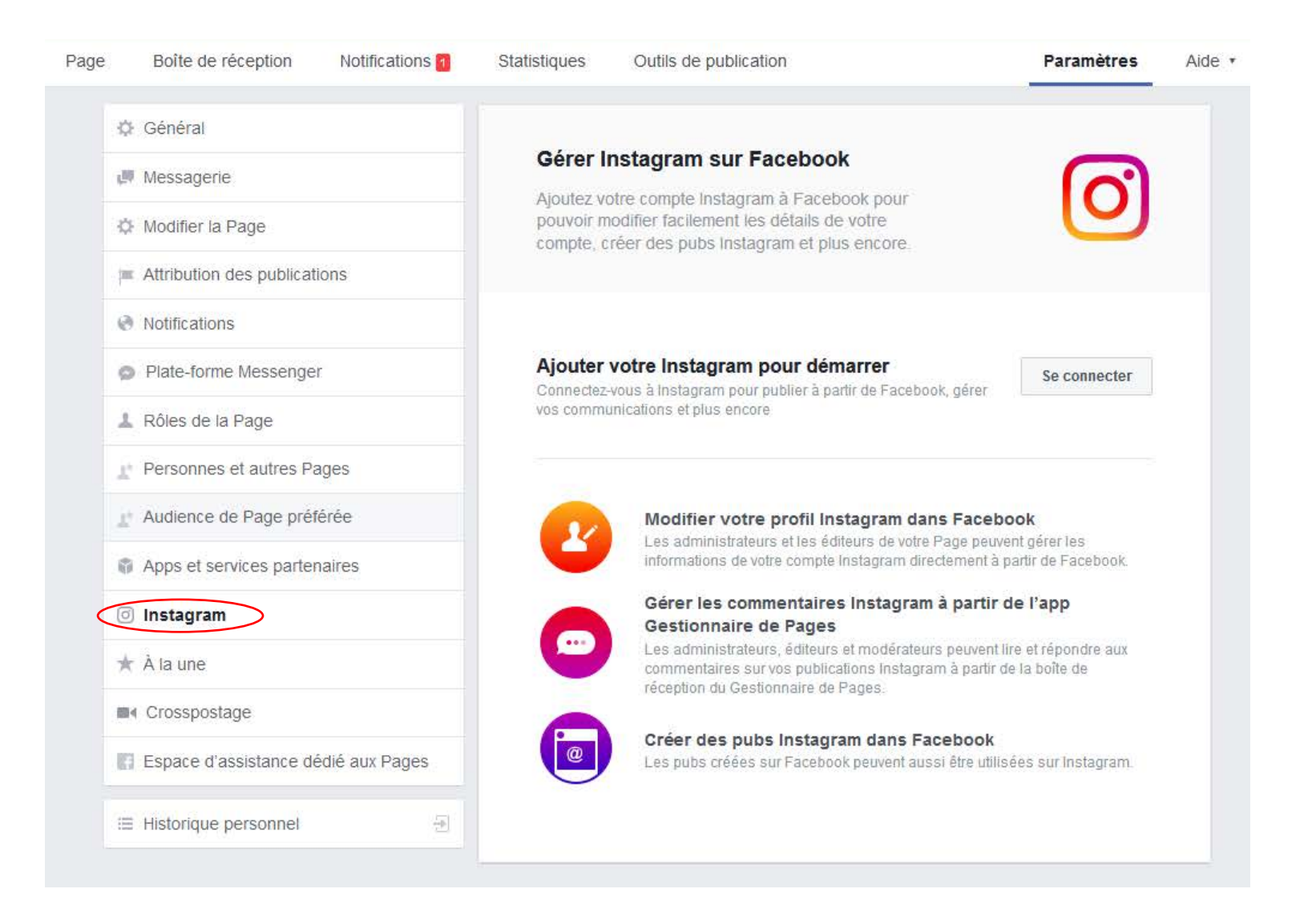

#### • <u>Comment paramétrer vos infos de page?</u>

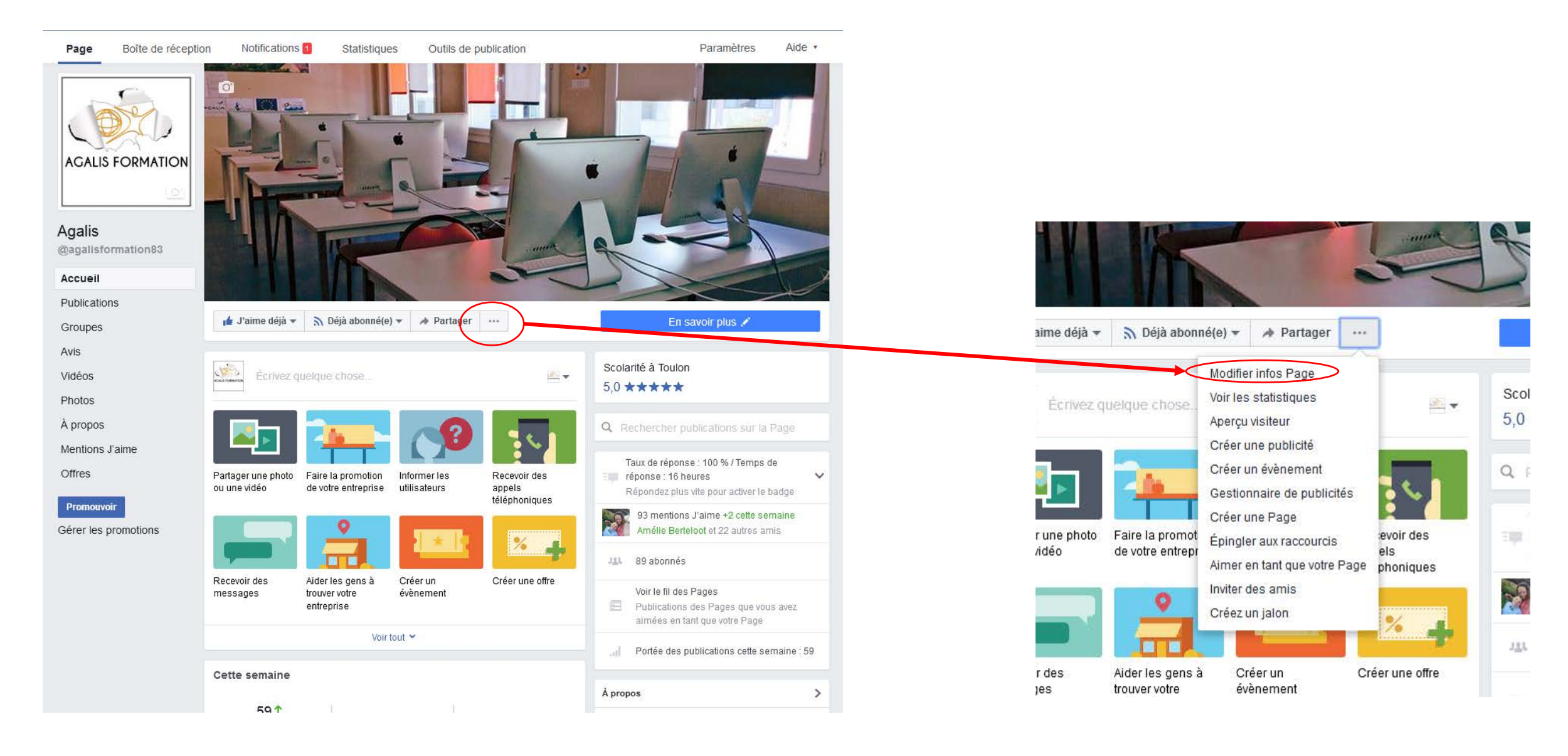

| -              |                     |                                                                                                    |                                                 |                |
|----------------|---------------------|----------------------------------------------------------------------------------------------------|-------------------------------------------------|----------------|
| 0              | Général             | Contact                                                                                                    | Lieu                                            | Horaires       |
| entin          | GÉNÉRAL             |                                                                                                    |                                                 |                |
| -              | Nom                 | Agalis                                                                                                    |                                                 |                |
|                | Catégories          | Scolarité 🗶                                                                                                    |                                                 |                |
|                | Description         | Titre Professionnel Infogra<br>Ministère de l'Emploi, nivea<br>Formations de groupe ou i<br>Tous niveaux<br>Infographie | phiste Metteur en Page,<br>uu IV<br>ndividuelle | délivré par le |
|                | Mentions<br>légales | Modifier les mentions léga                                                                                              | es                                              |                |
| PORT HOM       | CONTACT             |                                                                                                    |                                                 |                |
|                | Téléphone           | 🧹 Avec un numéro de télé                                                                                                | phone                                           |                |
| Ľ              |                     | 0494932580                                                                                                    |                                                 |                |
| Parta<br>ou ur | Site web            | Cette Page a un site we                                                                                                 | b                                               |                |
| -              |                     | http://www.agalis.fr/                                                                                                   |                                                 |                |
|                | E-mail              | 🗹 A une adresse e-mail                                                                                                  |                                                 |                |
|                |                     | fanny@agalis.fr                                                                                                    |                                                 |                |
| Rece<br>mes:   | LIEU                |                                                                                                    |                                                 |                |
|                | Adresse             | 🖌 A une adresse                                                                                                    |                                                 |                |
|                |                     | 13 avenue Henri Barbusse                                                                                                | Toulon                                          | 83000          |
| Cett           |                     | 111 35 77/                                                                                                    | - nenri                                         | Vienne colle   |

Cette partie vous permettra de mettre à jour:

✤Nom,

- Catégories de l'entreprise,
- Description de l'entreprise,
- Les mentions légales,
- Le téléphone,
- ✤Le site web,
- �e.mail,
- ✤Lieu (adresse),
- Les horaires d'ouverture...

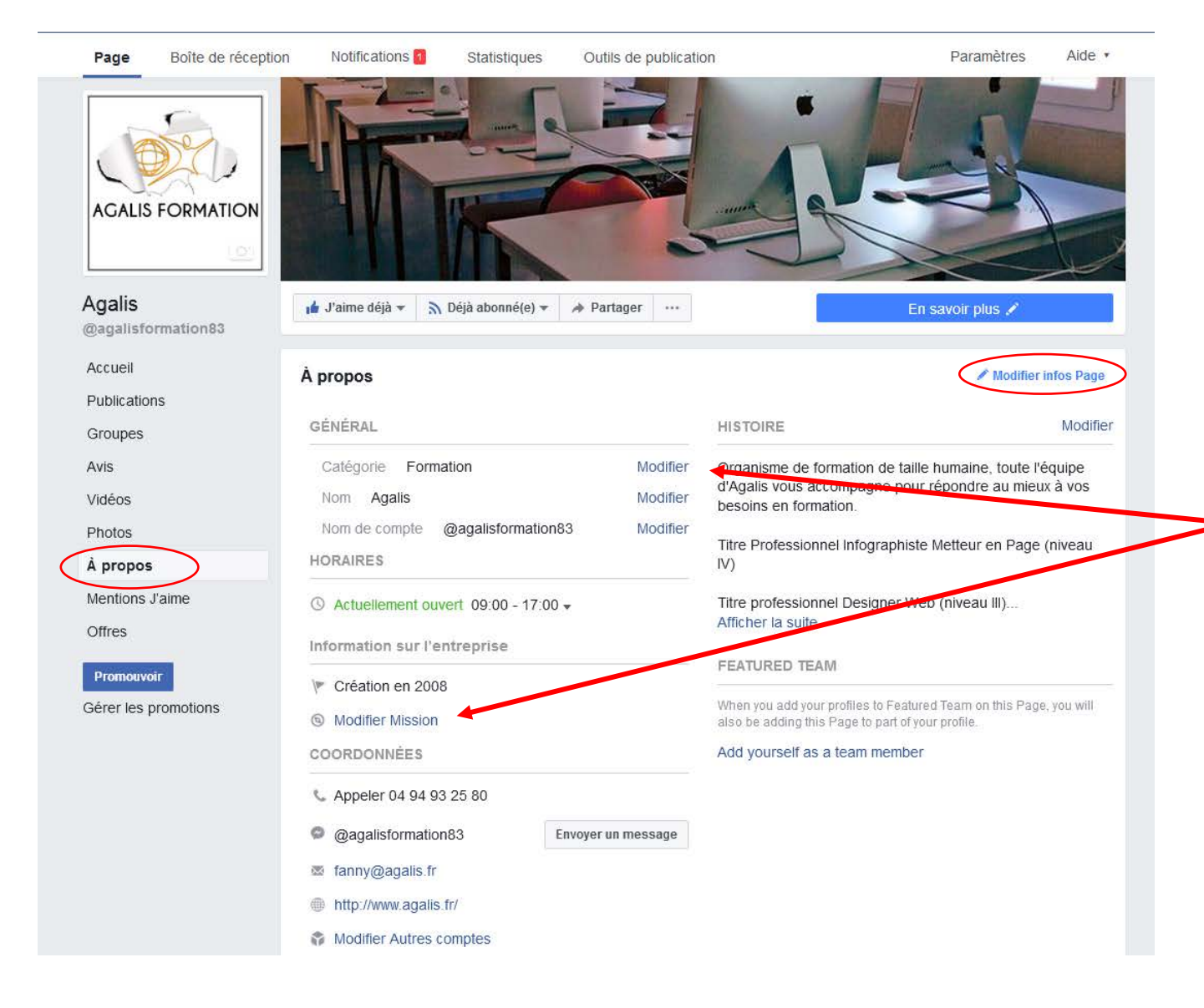

Un autre chemin pour ces infos page:

Cliquez à gauche sur « à propos »

#### Et

À droite sur « modifier infos page »

Ou directement sur « modifier » qui se trouve près des informations concernées. • Allez vérifier comment est visualisée votre page.

La configuration de votre page pro ne rend pas compte exactement du visuel que la personne qui va sur votre page voit.

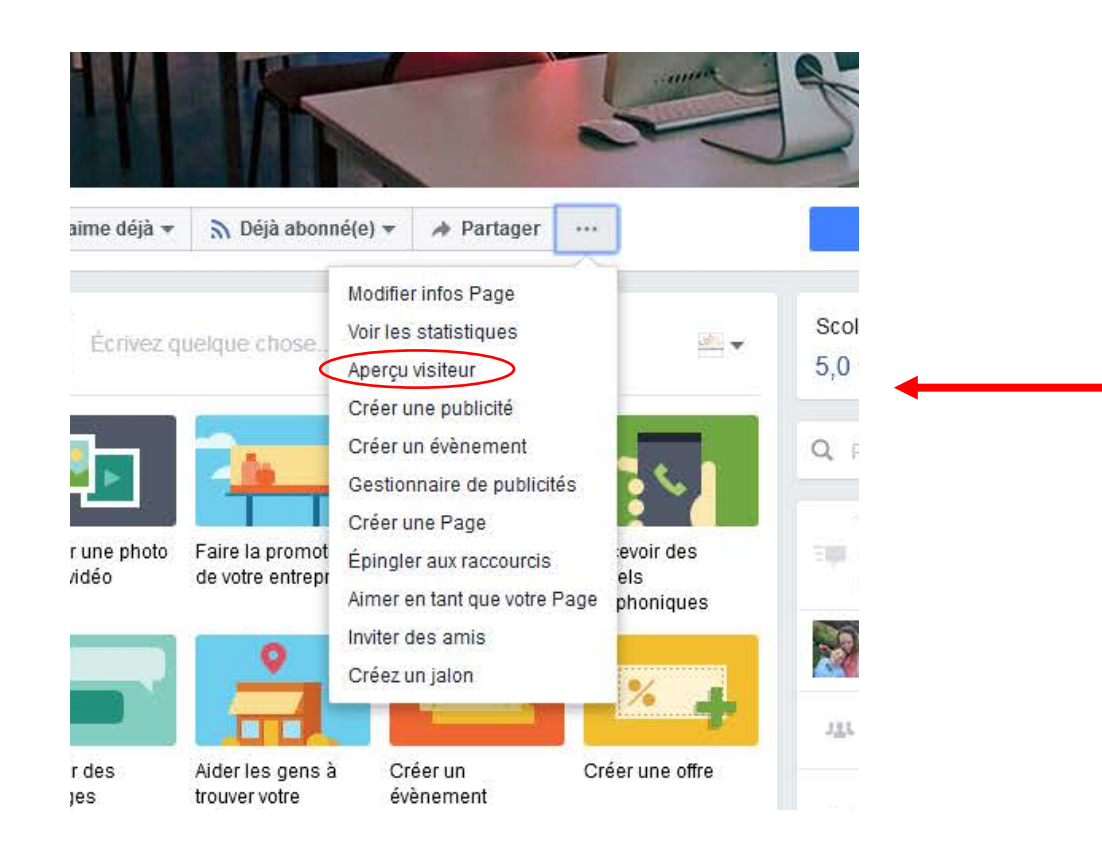

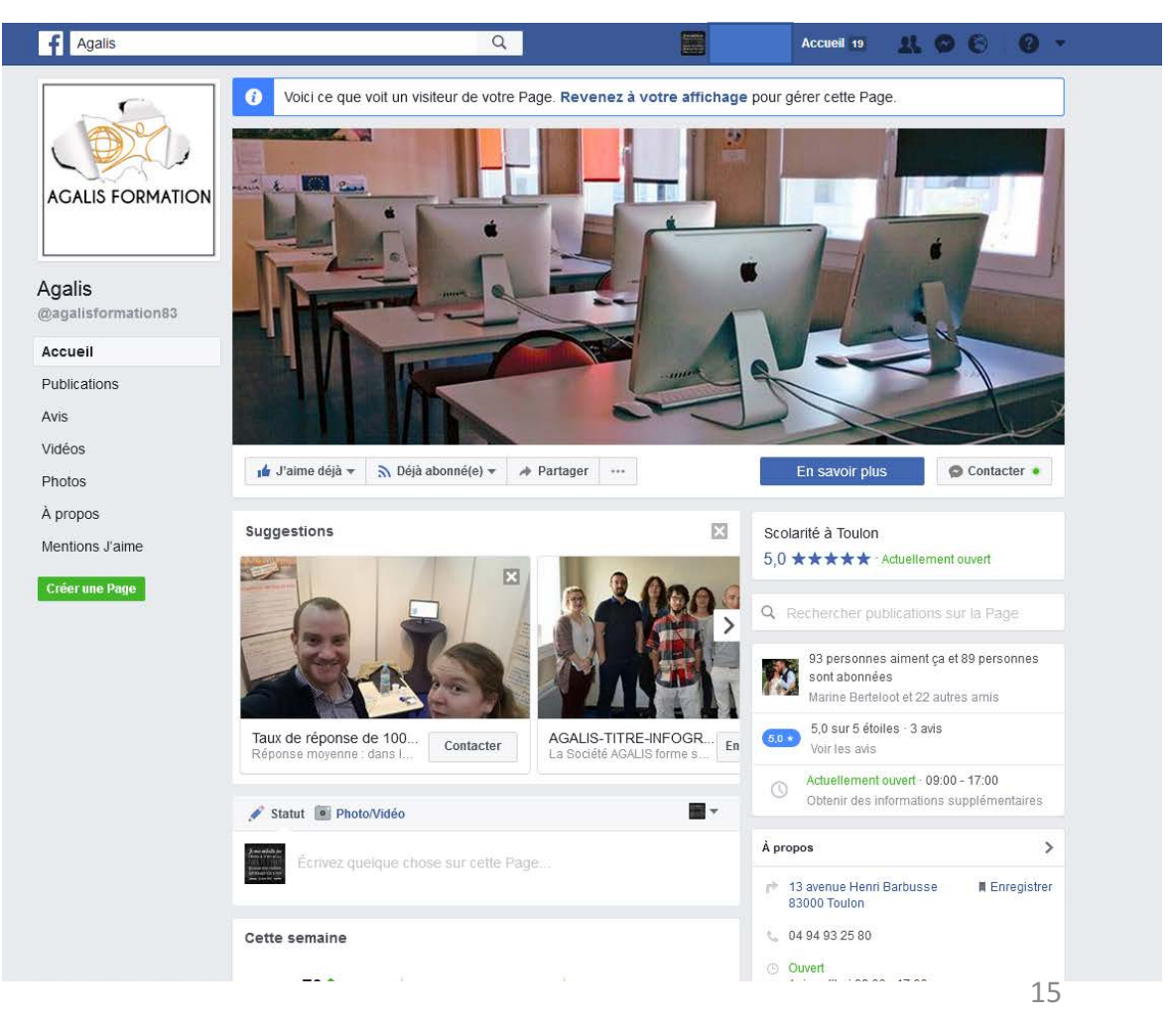

• Les onglets de votre page pro:

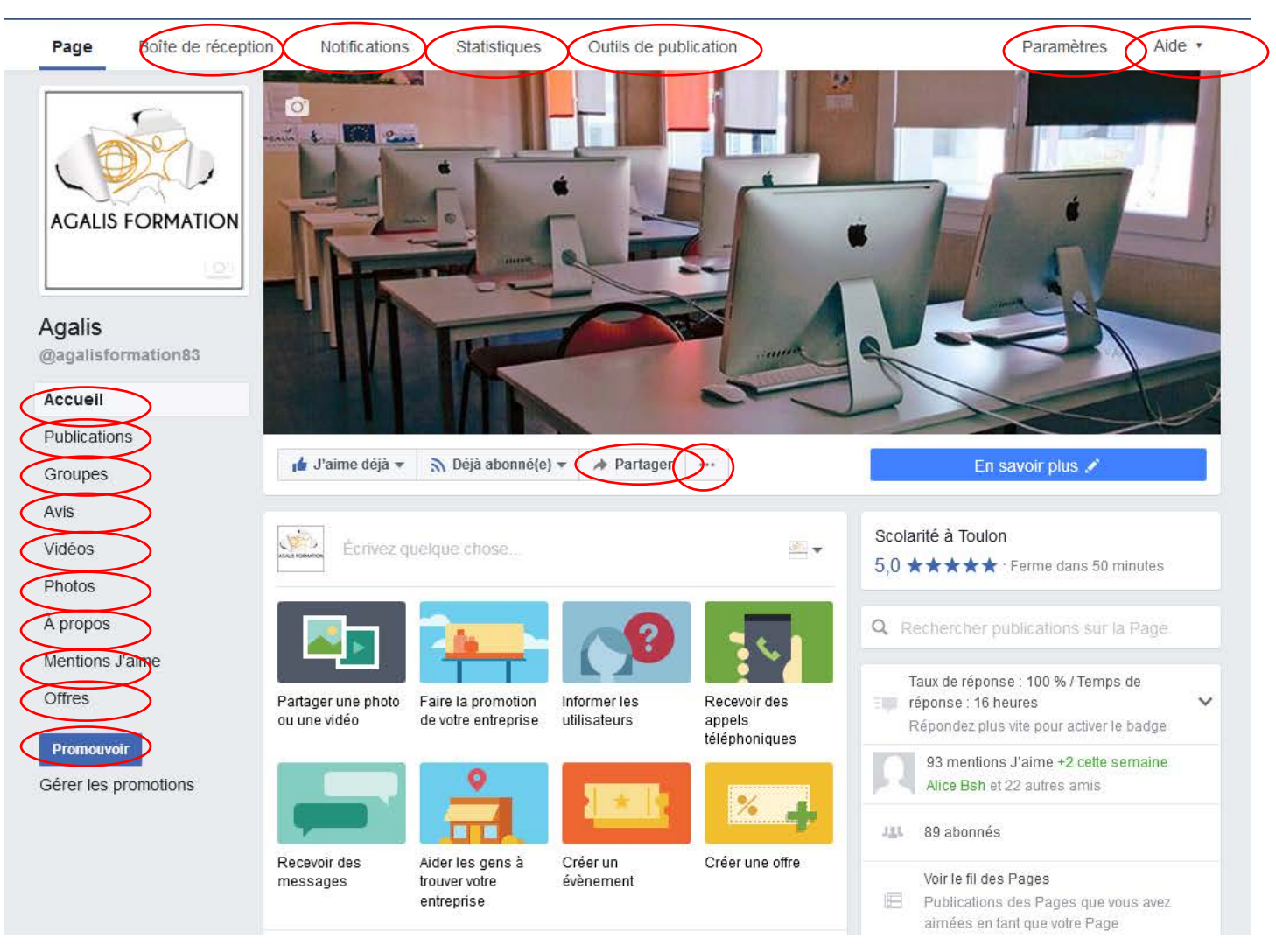

#### Qu'est-ce qu'un onglet?

Les onglets correspondent à toutes les fonctionnalités qui sont accessibles à partir de votre page pro.

• Onglet 3 petit points « ... »:

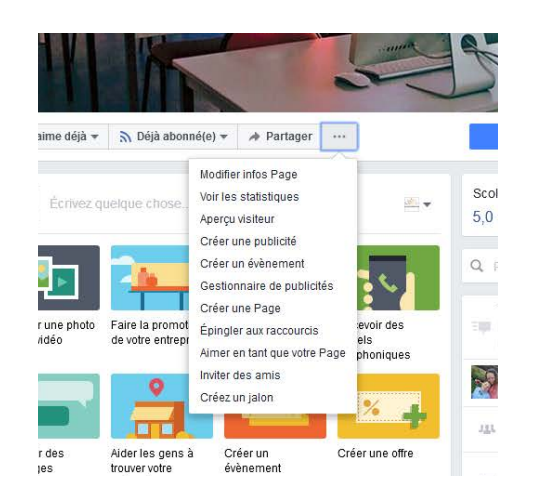

Cet onglet vous permet de gérer plusieurs aspects de votre page pro.

- Modifier infos pages (on l'a déjà vu).
- Voir les statistiques; est un raccourcis vers les statistiques de votre page.
- Aperçu visiteur (on l'a déjà vu).
- Créer une publicité; est un raccourcis pour la création de publicités.
- Créer une page; si vous souhaitez créer une nouvelle page.

- Épingler aux raccourcis; vous créez un raccourcis de votre page pro vers votre page perso.
- Aimer en tant que votre page; aimer une autre page pro.
- Inviter des amis; vous permet d'inviter vos amis perso à aimer votre page professionnelle.
- Créez un jalon; vous permet de créer un moment clé de l'activité de votre entreprise (avec photos, dates, lieu...).

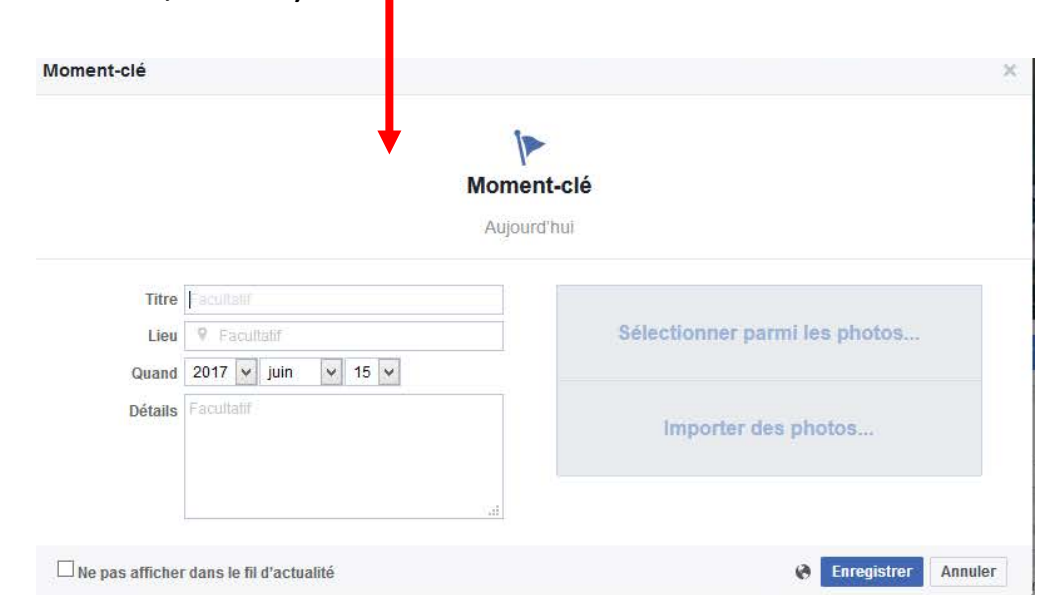

## Invitez vos amis à aimer votre page pro

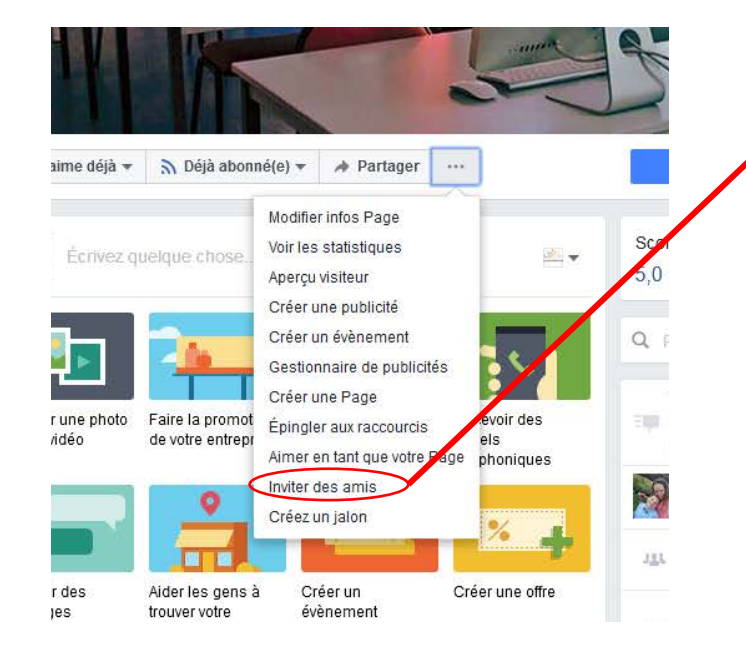

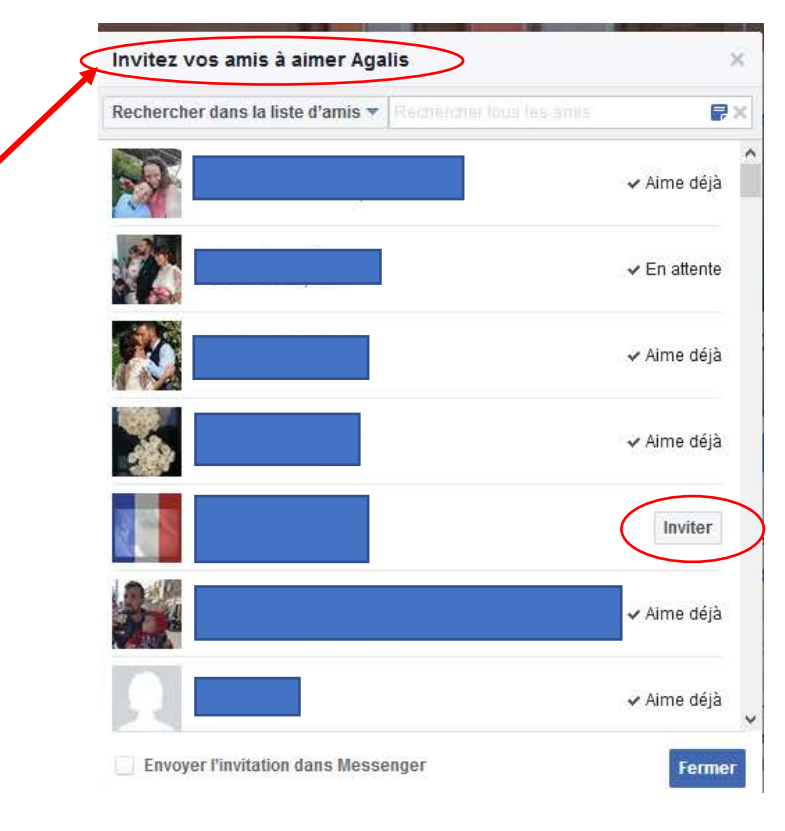

Vous pouvez invitez les amis que vous avez sur votre page perso, à aimer votre page professionnelle. • Comment partager votre page sur d'autres pages?

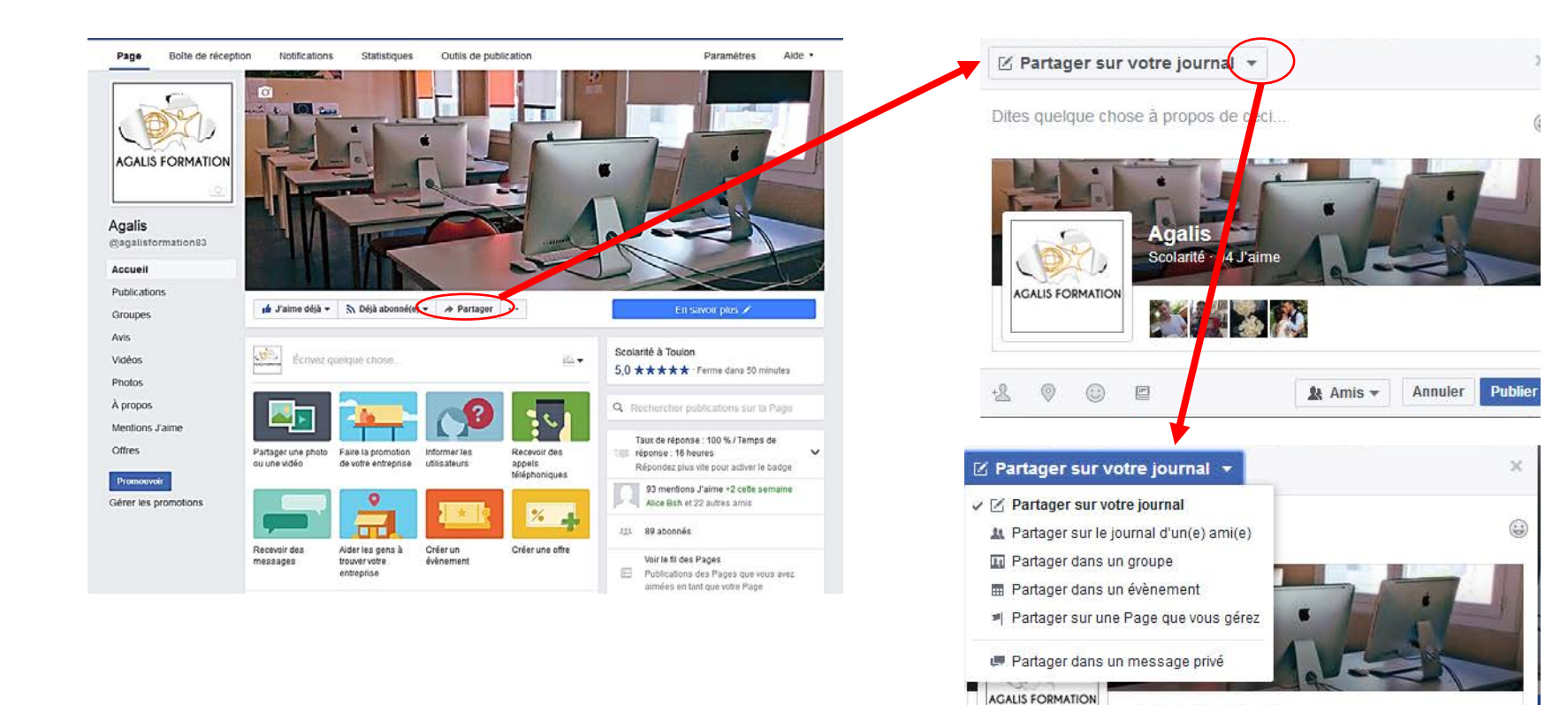

+2 0

() E

Annuler

& Amis -

Publier

Positionnez-vous sur partager.

Facebook vous propose de partager sur votre journal perso.

En cliquant à droite sur le triangle tête en bas, vous constaterez que vous pouvez partager:

- Sur le journal d'un ami,
- Dans un groupe,
- Dans un évènement,
- Sur une autre page que vous gérez,
- ✤ Dans un message privé.

# • Les onglets sur le côté gauche.

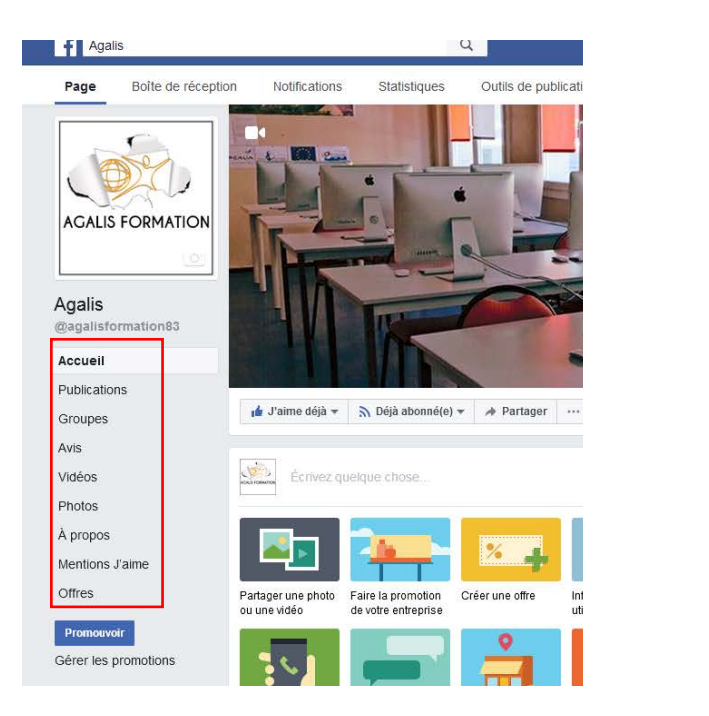

Ces onglets peuvent être modifiés en fonction de la trame que vous choisissez pour votre entreprise (voir page 6) Onglet « Accueil »: Vous permet de revenir sur l'accueil de votre page pro.

Onglet « publication »: Vous permet de vous mettre directement sur l'outil de publication.

Onglet « groupes »: Vous permets de créer un groupe, autour de votre communauté de fans (personnes qui aiment votre page) Onglet « avis » vous permet de visualiser les avis que des personnes ont laissé sur votre page.

Onglets « vidéo » et « photo »: vous permettent de visualiser les vidéos et les photos que vous avez postées.

Onglet « mention j'aime »: vous permet de suivre vos mentions j'aime la page.

Onglet « offre »: vous permet de mettre en place des offres pour vos clients.

# • Les onglets du haut de la page:

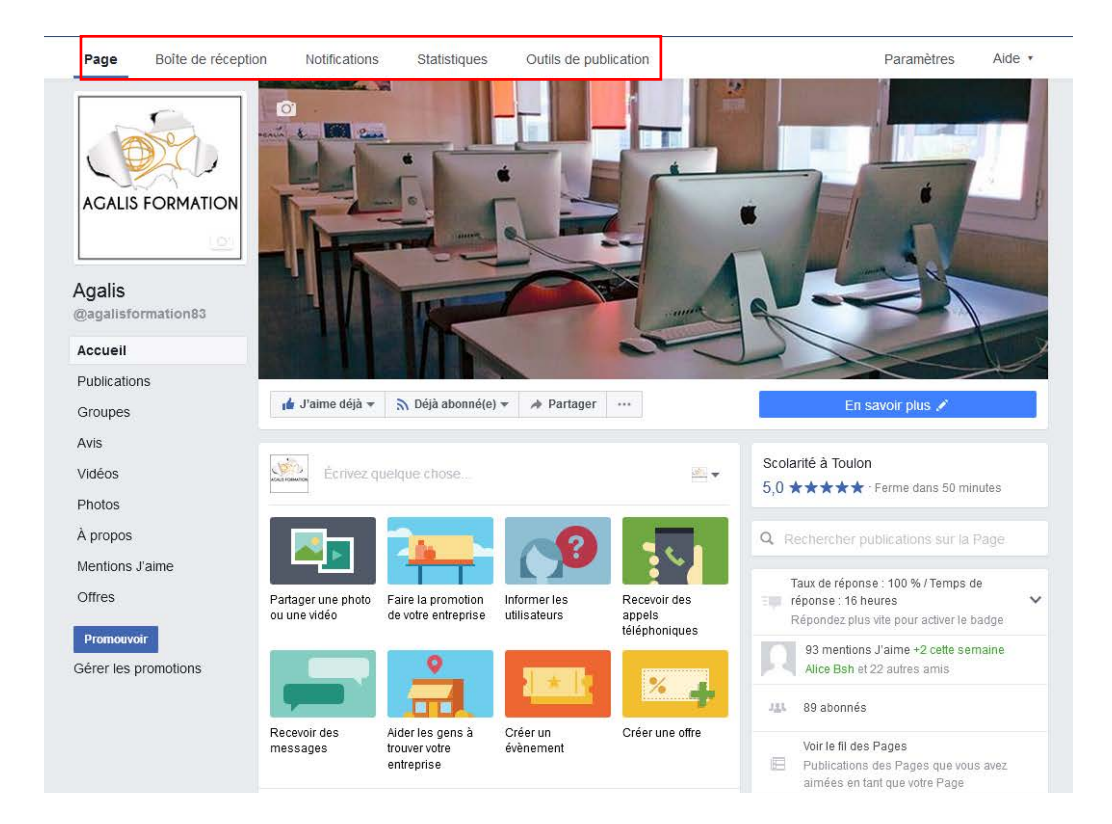

- Onglet « page »: Vous permet de revenir sur l'accueil de votre page pro.
- Onglet « boite de réception »: Vous permet d'accéder à votre boite de réception (message privé ou message de vos fans sur votre page pro)

![](_page_20_Picture_4.jpeg)

### Onglet « notifications »: Recense toutes les notifications que reçoit votre page pro.

![](_page_21_Picture_1.jpeg)

![](_page_22_Picture_0.jpeg)

L'outil gratuit statistiques permet de connaitre votre public et de surveiller les publications qui fonctionnent. Les statistiques apparaissent dès que 30 personnes aiment votre page.

![](_page_22_Picture_2.jpeg)

#### 1/ Vue d'ensemble:

Cette première page est un récapitulatif des 5 onglets suivants. Mieux vaut dans un premier temps analyser onglet par onglet, le temps de se familiariser avec l'outil.

| Dromotions          | Resume de                                                                                                 | la Page 7 denners juurs                                                                                                    | 0 *                                                                           |                                                                                                    |                    |                                                  |                                |             | and a second second                                            |                           |
|---------------------|----------------------------------------------------------------------------------------------------|----------------------------------------------------------------------------------------------------|-------------------------------------------------------------------------------|----------------------------------------------------------------------------------------------------|--------------------|--------------------------------------------------|--------------------------------|-------------|----------------------------------------------------------------|---------------------------|
| Martians Falma      | Résultats de                                                                                              | 7 novembre 2018 - 13 no                                                                                                    | wambre 2                                                                      | 518                                                                                                    |                    |                                                  |                                |             | Organique                                                      | s 📕 Payée                 |
| Wenturio J akite    |                                                                                                    |                                                                                                    |                                                                               |                                                                                                    |                    |                                                  |                                |             | 100000000                                                      |                           |
| Ponee               | Actions su                                                                                                | r la Page                                                                                                    | (R                                                                            | Vues de la Page                                                                                                    |                    | 10                                               | Mentio                         | ns J'alme   | une Page                                                       | 9                         |
| Vues de Pages       | 6 novembre -                                                                                              | 12 novembre                                                                                                    |                                                                               | 6 novembre - 12 novembre                                                                                                    |                    |                                                  | 6 novem                        | ore - 12 no | vernore                                                        |                           |
| Actions sur la Page |                                                                                                    | shachi                                                                                                    |                                                                               | 4                                                                                                    |                    |                                                  |                                |             | -                                                              |                           |
| Publications        |                                                                                                    | 1000                                                                                                    |                                                                               | Total des vues de la Page 🔻                                                                                                    | 58%                |                                                  |                                |             | 100                                                            |                           |
| Événements          | Notes and                                                                                                 |                                                                                                    |                                                                               |                                                                                                    |                    |                                                  | Nou                            | s n'avons a | sucure donn                                                    | ée à vous                 |
| Vidéos              | 10000                                                                                                    | ionter cette semaine.                                                                                                    |                                                                               | 1                                                                                                    |                    |                                                  |                                | montrer     | cette semali                                                   | ne.                       |
| Personnes           |                                                                                                    |                                                                                                    |                                                                               |                                                                                                    | _                  | -                                                |                                |             |                                                                |                           |
| Messanes            | Portée                                                                                                    |                                                                                                    |                                                                               | Engagements avec la pub                                                                                                    | lication           |                                                  | Vidéos                         |             |                                                                | 4                         |
| meengee             | 6 novembre                                                                                                | 12 novembre                                                                                                    |                                                                               | 6 novembre - 12 novembre                                                                                                    |                    |                                                  | 6 novem                        | pre - 12 no | vernore                                                        |                           |
|                     | 65                                                                                                    |                                                                                                    |                                                                               | 15                                                                                                    |                    |                                                  | 3                              |             |                                                                |                           |
|                     | Personnes a                                                                                               | teintes +8 400%                                                                                                    |                                                                               | interaction avec is publication                                                                                                    | A 100%             |                                                  | Total de                       | s vues de v | 1060 A 0%                                                      |                           |
|                     |                                                                                                    |                                                                                                    |                                                                               |                                                                                                    | ~                  |                                                  | /                              | _           | $\wedge$                                                       | _                         |
|                     | Vos 5 pu                                                                                                  | blications les plus                                                                                                    | récent                                                                        | es                                                                                                    | ~                  |                                                  | /                              |             | $\wedge$                                                       | <u> </u>                  |
|                     | Vos 5 pul                                                                                                 | blications les plus                                                                                                    | récent                                                                        | es<br>Porte : Oganique/Payte                                                                                                    | Cilcs su           | r la publica                                     | don 📕                          | Réactions   | , commental                                                    | ires et partagi           |
|                     | Vos 5 pul                                                                                                 | blications les plus                                                                                                    | récent                                                                        | ës<br>Ponte : OganiqueiPayte                                                                                                    | Cilcs su<br>Genre  | r la publica<br>Cibiage                          | tion Portée                    | Réactions   | s, commental                                                   | res et partage<br>agement |
|                     | Vos 5 pul<br>Publie le<br>10/11/2016<br>10.23                                                             | Publications les plus                                                                                                    | n récent                                                                      | es<br>Ponte : OrganiqueiPayte<br>ne session de formation en PA<br>IP - ILLUSTRATOR - INDESION                                                                                                    | Cilcs su<br>Genre  | r la publica<br>Ciblage                          | don Portée                     | Résctions   | s, commental<br>Eng<br>11<br>3                                 | res et partagr<br>agement |
|                     | Vos 5 pul<br>Publié le<br>10/11/2016<br>03.25<br>21/10/2016<br>13.35                                      | Publications les plus                                                                                                    | n récent<br>en place u<br>HOTOSHO<br>on de form                               | es<br>Ponte : Organique/Payle<br>ne session de formation en PA<br>op - LLUSTRATOR - INDESION<br>ation au titre professionnel info<br>a commencée la 19/10/2016.                                                                                                    | Cilcs su<br>Genre  | r la publica<br>Ciblage<br>Ø                     | don Portée<br>64<br>173        | Réscions    | s, commental<br>Eng<br>11<br>3<br>16<br>15                     | res et partagi<br>agement |
|                     | Vos 5 pul<br>Publie le<br>10/11/2016<br>13.23<br>21/10/2016<br>13.33                                      | Publications les plus<br>Publication<br>O initiation - Pi<br>Galaction - Pi<br>Galactionse mene<br>Galactionse mene<br>Galactionse mene<br>Galactionse mene<br>Galactionse mene<br>Galactionse mene<br>Galactionse mene<br>Galactionse mene<br>Stes multimédia | n place u<br>Hotoshic<br>on de form<br>tur en page<br>formation<br>a. Nous le | es<br>Ponte : Organique/Payée<br>ne session de formation en PA<br>IP - ILLUSTRATOR - NOESION<br>ation au titre professionnel info<br>a commencée la 1910/2016.<br>avant stage pour nos infographi<br>ur souhaitons le meilleur pour o                                                                                                    | Cilles sk<br>Genre | r la publica<br>Cibispe<br>Ø                     | tion Portee<br>64<br>173<br>18 | Réscions    | 6, commental<br>Eng<br>11<br>3<br>16<br>15<br>2<br>0           | res et paragi<br>agement  |
|                     | Vos 5 pul<br>Publie le<br>10/11/2016<br>02.77<br>21/10/2016<br>15.50<br>07/10/2015<br>15.51<br>04/10/2015 | Publications les plus<br>Publication<br>O Initiation - P<br>Demier jour de 1<br>Setem sessio<br>Demier jour de 1<br>Notre salle de 1                                                                                                    | n place u<br>HOTOSHO<br>NOTOSHO<br>tormation<br>a. Nous le<br>tormation e     | es<br>Ponte : Oganique/Payte<br>ne session de formation en PA<br>Pr - LLUSTRATOR : Notes<br>ation au titre professionnel info<br>a commence infographi<br>avent stage pour nos infographi<br>avent stage pour nos infographi<br>avent stage pour nos infographi<br>avent stage pour nos infographi<br>avent stage pour nos infographi<br>avent stage pour nos infographi<br>avent stage pour nos infographi | Cilcs sk<br>Genre  | r la publica<br>Cibiage<br>0<br>0<br>0<br>0<br>0 | 64<br>173<br>84                | Résctions   | 6, commental<br>Eng<br>11<br>3<br>15<br>15<br>2<br>0<br>9<br>4 | res et partagi<br>agement |

#### 2/ Promotions:

Permet de gérer les statistiques propre à vos publicités.

#### 3/ mentions « j'aime »:

![](_page_24_Figure_1.jpeg)

![](_page_25_Figure_0.jpeg)

La portée représente le nombre de fois où votre post est considéré comme vu par un membre de Facebook. On peut alors évaluer le nombre de personnes atteintes. Ratio entre payée et organique.

Constater les jours où les publications ont été efficaces. Permet de voir les contenus qui ont le mieux marché (photos, vidéos, liens...).

Permet de voir les publications qui ont fortement déplus. Les utilisateurs les masquent ou les signalent.

#### 4/ Portée

![](_page_26_Figure_0.jpeg)

![](_page_27_Figure_0.jpeg)

Vers quoi les gens ont-ils cliqués, quelle catégorie de personne, quelle ville...

#### 6/ Actions sur la Page

![](_page_28_Figure_0.jpeg)

Vous pouvez voir ici, pour chaque jour et chaque heure, combien de fans se sont connectés. Ces statistiques sont calculées selon une moyenne sur une semaine. Vous pouvez donc aisément relever les jours et heures de pointe, où vos fans sont le plus souvent sur Facebook et définir les heures auxquelles vous devez publier pour espérer toucher le maximum de personnes.

Quels sont les types de publications (photos, liens, vidéos, statuts) qui obtiennent le plus d'engagement de la part de vos fans ? Vous pourrez ainsi adapter vos publications en fonction de ce qu'ils préfèrent pour continuer à faire croître cet engagement

#### 7/ Publications

![](_page_29_Figure_0.jpeg)

Onglet essentiel pour effectuer un véritable **ciblage marketing**. Il vous indique si votre communauté est plutôt composée majoritairement d'hommes ou de femmes et vous donne des précisions également sur la tranche d'âge, le pays, la ville d'origine. C'est utile pour connaître le profil des personnes intéressées par vos publications. En revanche, cela dépend des informations renseignées sur les profils personnels de chacun. Autant dire qu'il y a sans doute des dames ou des messieurs qui mentent sur leur âge.

# L'onglet « outil de publication »

Pour faire une publication sur votre page professionnelle, vous pouvez passer par l'onglet « outils de publication » ou directement par la publication sur votre accueil.

![](_page_30_Figure_2.jpeg)

• L'onglet outil de publication:

| ge Boîte de réception       | Notifications Statistiques Outils de publ                                                                       | ication |               | Paramètres Aid                               |
|-----------------------------|----------------------------------------------------------------------------------------------------|---------|---------------|----------------------------------------------|
| Publications                | Publications publiées                                                                                           |         |               | + Cré                                        |
| Publications publiées       |                                                                                                    |         |               |                                              |
| Publications<br>programmées | Rechercher Q Actions *                                                                                          | Portée  | Clics/Actions | Publié                                       |
| Brouillons                  |                                                                                                    |         |               |                                              |
| ublications                 | Cartemen                                                                                                    | 179     | 5             | 15 juin 2017, à 11:40<br>Fanny Bertolovitch  |
| idéos                       |                                                                                                    | 67<br>I | 10            | 24 mai 2017, à 14:32<br>Fanny Bertolovitch   |
| idéothèque                  | Félicitation aux stagiaires du titre                                                                            | 241     | 15            | 24 mai 2017, à 14:14<br>Fanny Redelouitch    |
| idéos que vous              | professionner mögraphiste mettetri en                                                                           |         | 1             | Panny Denoiovitch                            |
| 00462 01033003001           | Formation PAO et création de site web                                                                           | 55      | 6             | 10 avril 2017, à 10:12<br>Fanny Bertolovitch |
| ublicités à                 |                                                                                                    |         |               | 1 drilly bertololitar                        |
| ormulaire                   | Depuis 3 jours l'organisme de formation                                                                         | 367     | 47            | 5 avril 2017, à 14:03<br>Eanny Bertolovitch  |
| bliothèque de<br>mulaires   |                                                                                                    |         |               | 1 daily betterointan                         |
| bliofhèque des              | En direct de var up, place Besagne,                                                                             | 446     | 53            | 23 mars 2017, à 10:1<br>Eanny Bertolovitch   |
| ouillons de                 | venez nous rencontrer ou mente papeter                                                                          |         |               | T drifty Dentoroviter                        |
| rmulaires                   | Attention Il nous reste une semaine pour<br>le début notre formation Titre                                      | 60      | 7             | 21 mars 2017, à 12:1<br>Fanny Bertolovitch   |
| agasin                      | The second second second second second second second second second second second second second second second se |         |               |                                              |
| oduits                      |                                                                                                    | 122     | 13            | 10 mars 2017, à 15:5                         |
| ollections                  |                                                                                                    |         |               |                                              |
| ficher la boutique 🕣        | <ul> <li>Petit message aux anciens stagiaires.</li> <li>Une offre d'emploi pour un graphiste à la</li> </ul>    | 139     | 29            | 3 mars 2017, à 11:38<br>Fanny Bertolovitch   |
| anvas                       | Remise exceptionnelle sur le coût de la                                                                         | 374     | 20            | 2 mars 2017, à 14:28                         |

Dans publication publiées: vous trouvez toutes les publications que vous avez faites, avec la portée associée (le nombre de fois ou ça a été vu) et le nombre de clics ou actions que ca a rapporté. Dans publication programmées: vous trouvez les publications déjà programmées ou vous pouvez aussi les créer.

| Publications                                     | Publications programmées                   | + Créer           |
|--------------------------------------------------|--------------------------------------------|-------------------|
| Publications publiées                            |                                            |                   |
| Publications<br>programmées                      | 9                                          |                   |
| Brouilions                                       |                                            |                   |
| Publications                                     | Aucune nublication nooramm                 | éa En savnir níus |
| temporaires                                      | Créer une publication de Page              | ×                 |
| Vidéos                                           |                                            |                   |
| Vidéothèque                                      | 💉 Statut 🖻 Photo/Vidéo 🔛 Produit , Offre + |                   |
| Vidéos que vous<br>pouvez crossposter            | Ecrivez quelque chose                      |                   |
| Publicités á<br>formulaire                       |                                            | Programmer •      |
| Bibliothèque de<br>formulaires                   |                                            |                   |
| Bibliothèque des<br>brouillons de<br>formulaires |                                            |                   |
| Magasin                                          |                                            |                   |
| Produits                                         |                                            |                   |
| Collections                                      |                                            |                   |
| Afficher la boutique 🛞                           |                                            |                   |
| Canvas                                           |                                            |                   |

## <u>Dans Brouillons</u>: vous trouvez les publications commencées mais qui n'ont pas été terminées.

<u>Vous pouvez aussi faire des publications</u> <u>temporaires</u>: Mais cela ne concerne que les publications programmées. Vous pouvez les programmer jusqu'à une certaine date.

| Publications<br>Publications publiées | Publications programmées                      | + Créer |
|---------------------------------------|-----------------------------------------------|---------|
| Publications<br>programmées           |                                               |         |
| Brouillons                            |                                               |         |
| Publications<br>temporaires           | Aucune publication programmée. En savoir plus | 1       |
|                                       |                                               |         |

| réer une publication de Page               | ×            |
|--------------------------------------------|--------------|
| 🖋 Statut 💽 Photo/Vidéo 🔤 Produit , Offre + |              |
| Écrivez quelque chose                      | 9            |
| 0 0 1                                      | Programmer 🔻 |

| tatu | Photo/Vidéo 🔤 Produit , Offre +                                                                                                    |
|------|----------------------------------------------------------------------------------------------------|
| Pla  | anifier la publication X                                                                                                    |
| Ca   | lendrier de publication                                                                                                    |
| >    | Publication<br>Sélectionnez une date et une heure futures pour la mise en ligne de votre<br>publication.                                                                                                    |
|      | 20/6/2017 💼 15:19 UTC+02                                                                                                    |
|      | Arrêt r la diffusion<br>Arrêt r la diffusion dans le fil d'actualité<br>Sélcionnez une date et une heure dans le futur auxquelles vous voulez<br>que votre publication n'apparaisse plus dans le fil d'actualité. Elle sera<br>toujours visible mais sa diffusion dans le fil s'arrêtera. |

| <ul> <li>Calendrier de diffusion</li> <li>Arrêter la diffusion dans le fil d'actualité</li> <li>Sélectionnez une date et une heure dans le futur auxquelles vous voulez que votre publication n'apparaisse plus dans le fil d'actualité. Elle sera toujours vielble</li> <li>29/6/2017  16:08 UTC+02</li> <li>Arse publications programmées doivent être publiées entre 10 minutes et 6 mois après création.</li> </ul> | <ul> <li>Calendrier de diffusion</li> <li>Arrêter la diffusion dans le fil d'actualité</li> <li>Sélectionnez une date et une heure dans le futur auxquelles vous voulez que vorre publication n'apparaisse plus dans le fil d'actualité. Elle sera toujours deible</li> <li>29/6/2017</li></ul>                                                                                                    |   | 20/6/2017 💼 15:19 UTC+02                                                                                                    |
|----------------------------------------------------------------------------------------------------|----------------------------------------------------------------------------------------------------|---|----------------------------------------------------------------------------------------------------|
| <ul> <li>Arrêter la diffusion dans le fil d'actualité</li> <li>Sélectionnez une date et une heure dans le futur auxquelles vous voulez que votre publication n'apparaisse plus dans le fil d'actualité. Elle sera toujours vielble dens le fil s'arrêtera.</li> <li>29/6/2017 16:08 UTC+02</li> <li>Les publications programmées doivent être publiées entre 10 minutes et 6 mois après création.</li> </ul>            | <ul> <li>Arrêter la diffusion dans le fil d'actualité</li> <li>Sélectionnez une date et une heure dans le futur auxquelles vous voulez que votre publication n'apparaisse plus dans le fil d'actualité. Elle sera toujours deblé et et difficie dans le fil s'arrêtera.</li> <li>29/6/2017 16:08 UTC+02</li> <li>Arrêter aublications programmées doivent être publiées entre 10 minutes et 6 mois après création.</li> </ul> | C | lendrier de diffusion                                                                                                    |
| Les publications programmées doivent être publiées<br>entre 10 minutes et 6 mois après création.                                                                                                    | Les publications programmées doivent être publiées entre 10 minutes et 6 mois après création.                                                                                                    |   | Arrêter la diffusion dans le fil d'actualité<br>Sélectionnez une date et une heure dans le futur auxquelles vous voulez<br>que votre publication n'apparaisse plus dans le fil d'actualité. Elle sera<br>toujoure visiter dans le fil s'arrêtera.<br>29/6/2017 16:08 UTC+02 |
|                                                                                                    |                                                                                                    |   |                                                                                                    |

3

## Il existe d'autres outils de publication:

Création de produits à vendre (mettre en lien avec un e-commerce ou un site vitrine).

Création de collection à vendre (mettre en lien avec un e-commerce ou un site vitrine).

- Création de formulaire afin de récupérer des prospects ( les formulaires sont envoyés couplés avec des publicités facebook).
- Création de Canva, on crée une image qui fasse professionnelle grâce à l'interface facebook (fonctionne si on utilise la publicité).
- Par l'intermédiaire de l'outil de publication, vous gérez aussi les vidéos publiées.

![](_page_33_Figure_6.jpeg)

# Les publicités Facebook

Il existe plusieurs moyens de faire une publicité sur Facebook.

![](_page_34_Picture_2.jpeg)

1 – On peut passer par l'onglet promouvoir.

2 – On peut passer par la publication et cliquer sur « faire la promotion de votre entreprise »

3 – On peut passer par le gestionnaire de publicités et créer une publicité.

## 1 – Onglet promouvoir

![](_page_35_Picture_1.jpeg)

Mentions J'aime

Offres

#### Promouvoir

Gérer les promotions

#### Quand on ouvre l'onglet promouvoir, il apparait:

![](_page_35_Picture_7.jpeg)

En passant par ce chemin, vous pouvez:

- Configurer une promotion en continue.
- Faire la promotion de votre entreprise au niveau local.
- Promouvoir votre Page.
- Faire la promotion de votre entreprise.
- Attirer plus de visiteurs sur votre site web.

## Configurer une promotion en continue:

![](_page_36_Figure_1.jpeg)

Diffusez plusieurs pubs pour un prix mensuel:

- Vous saurez quelles publicités obtiennent le plus d'interactions avec vos clients. Facebook les diffusera ensuite automatiquement plus souvent.
- Facebook sélectionnera le public le plus en demande
- Il vous sera possible de modifier vos pubs (possibilité de créer jusqu'à 6 publicités), même tous les mois.

#### Exemple de résultat

![](_page_36_Picture_7.jpeg)

Centre de Formation Professionnelle Continue De par son expérience et sa disponibilité, l'équipe d'Agalis est à votre écoute pour concrétiser votre projet de formation

![](_page_36_Picture_9.jpeg)

Vous pouvez paramétrer:

- Image,
- Titre de la publicité,
- URL (lien vers votre site)
- Bouton d'appel à l'action,
- Zone de diffusion.

## Faire la promotion de votre entreprise au niveau local:

![](_page_37_Picture_1.jpeg)

- ✓ Définir un rayon de diffusion autour de l'entreprise,
- ✓ Définir « âge de la cible »,
- ✓ Définir sexe,
- ✓ Centre d'intérêt de l'audience,
- ✓ Cocher la case pour diffuser sur Instagram,
- ✓ Texte de la publicité,
- ✓ Titre,
- ✓ Image,
- ✓ Bouton d'action,
- ✓ Définir son budget quotidien,
- ✓ Limiter la durée dans le temps.

## Promouvoir votre page

![](_page_38_Figure_1.jpeg)

#### Compétez:

- Texte,
- Image ou vidéo,
- Choisir ciblage (âge, sexe, intérêts).
- Budget

![](_page_39_Picture_0.jpeg)

 $\odot$ 

![](_page_39_Picture_1.jpeg)

|                                                                                                    |                                     | FIL D'ACTUALITÉ SUR<br>ORDINATEUR              | FIL D'ACTUALITÉ SUR MOBILE                                   | INSTAGRAM          |
|----------------------------------------------------------------------------------------------------|-------------------------------------|------------------------------------------------|--------------------------------------------------------------|--------------------|
| re O                                                                                                    | 6/25                                | Agalis<br>Karawa Sponsorisé - C                |                                                              | 🛔 J'aime la Page   |
| te 🕐                                                                                                    | 169/90                              | Centre de Formation P<br>De par son expérience | rofessionnelle Continue<br>et sa disponibilité, l'équipe d'/ | Agalis est à votre |
| xpérience et sa disponibilité, l'équipe gAgg<br>icoute pour concrétiser votre projet de forma<br>ges                   | ation                               |                                                |                                                              |                    |
| Télécharger Sélectionner image                                                                                         |                                     |                                                |                                                              |                    |
|                                                                                                    |                                     | K                                              |                                                              |                    |
| nment ça marche<br>re bouton <b>En savoir plus</b> apparaîtra<br>re Page. Vous pouvez changer de bo<br>ge.             | a sur une pub de<br>outon sur votre | Agalis                                         |                                                              |                    |
| mment ça marche<br>tre bouton <b>En savoir plus</b> apparaîtra<br>tre Page. Vous pouvez changer de bo<br>ge.<br>DIENCE | a sur une pub de<br>outon sur votre | Agalis<br>agalis.fr                            |                                                              | En savoir plus     |

Complétez:

- Titre,
- Texte,
- Image ou vidéo,
- Ciblage (Age, sexe, intérêts),
- Possibilité de choisir « les personnes qui aiment votre page et leurs amis.
- Budget + durée.

# Attirer plus de visiteurs sur votre site web

![](_page_40_Picture_1.jpeg)

#### Attirer plus de visiteurs sur votre site web Faites la promotion de votre site web

0

Faites la promotion de votre site web auprès d'une large audience

|                                                                                                    | FIL D'ACTUALITÉ SUR<br>ORDINATEUR FIL D'ACTUALITÉ SUR MOBILE IN STAGRAM                |
|----------------------------------------------------------------------------------------------------|----------------------------------------------------------------------------------------|
| AUDIENCE                                                                                                    |                                                                                        |
| Personnes choisies par l'intermédiaire du ciblage Modifier                                                                    | Sponsorisë - 6                                                                         |
| L'audience sélectionnée est parfaite !                                                                                        | La Société AGALIS forme sur Mac et PC et sur tous les logiciels de<br>bureautique, pao |
| Lieu - Résidence : France : Toulon Provence-Alpes-Côte<br>d'Azur<br>Plus -                                                    |                                                                                        |
| Personnes qui aiment votre Page                                                                                               |                                                                                        |
| 🖉 Personnes qui aiment votre Page et leurs amis                                                                               | <b>I</b> lacohoo                                                                       |
| Créer une audience                                                                                                    | arenno                                                                                 |
| BUDGET ET DURÉE                                                                                                    | AGALIS-TITRE-INFOGRAPHIST                                                              |
|                                                                                                    | AGALIS.FR En savoir plus                                                               |
| Budget quotidien 💿                                                                                                    |                                                                                        |
| 5,00 € EUR ▼                                                                                                    |                                                                                        |
| Budget quotidien ●<br>5,00 € EUR<br>Le montant réel dépensé quotidiennement peut varier. ●<br>7 - 14 clics estimés par jour ● | ı 🖞 J'aime 🗰 Commenter 🎓 Partager                                                      |

#### Complétez:

- URL de votre site internet,
- Texte,
- Image (une ou plusieurs),
- Titre,
- Ciblage (âge, sexe, intérêts),
- Personnes qui aiment la page et leurs amis,
- Poster la pub sur instagram ou non,
- Budget + durée.

## La publicité directement sur l'outil de publication

![](_page_41_Picture_1.jpeg)

En cliquant sur les onglets qui apparaissent vous retombez sur la même interface que lorsque vous passez par « promouvoir » - voir page 36-37-38-39-40-41

# Booster une publication déjà créée

| <ul> <li>Kevin Bouffard &gt; Agalis</li> <li>23 mai, 18:26 - •</li> <li>8 mois viennent de s'écouler à l'organisme Agalis, le temps passe<br/>tellement vite quand on est avec des personnes merveilleuses, les<br/>formateurs sont géniaux le p</li> </ul> | Vous avez fait une publication qui fonctionne bien san<br>paiement. Vous pouvez la booster afin qu'elle soit vu par de<br>personnes qui ne sont pas forcément fan de votre pag                                                                                                    |
|----------------------------------------------------------------------------------------------------|----------------------------------------------------------------------------------------------------|
| Afficher la suite                                                                                                    | Facebook.                                                                                                    |
|                                                                                                    | AUDIENCE FIL D'ACTUALITÉ SUR ORDINATEUR FIL D'ACTUALITÉ SUR MOBILE                                                                                                    |
| 67 personnes atteintes Booster la publication                                                                                                    | Personnes choisies par l'intermédiaire du ciblage       Agalis a partagé la publication de Kevin Bouffard.         Personnes qui aiment votre Page       Sponsorisé - €         Personnes qui aiment votre Page et leurs amis       Modifier                                                                                                    |
| Uulien Breton et Mélanie Villa  Votre commentaire                                                                                                    | Votre sélection d'audience est trop restreinte pour que vos pubs apparaissent. Essayez de choisir une audience plus large.       8 mois viennent de s'écouler à forganisme Agaiis, le temps passe tellement vite quand on est avec des personnes merveilleuses, les formateurs sont géniaux le p         Lieu - Résidence : France : Provence-Alpes-Côte d'Azur Flus+       2 J'aime |
| Appuyez sur Entrée pour publier.                                                                                                    | Créer une audience 🎽 J'aime 🗰 Commenter 🎓 Partager                                                                                                    |
|                                                                                                    | BUDGET ET DURÉE                                                                                                    |
| Voir tout                                                                                                    | Budget total                                                                                                    |
|                                                                                                    | 18,00 € EUR ▼                                                                                                    |
|                                                                                                    | Personnes atteintes estimées 0                                                                                                    |
|                                                                                                    | 380 - 1 000 personnes     sur 9 400       Affinez votre audience ou augmentez votre budget pour atteindre plus<br>de personnes qui comptent.                                                                                                    |
|                                                                                                    | En cliquant sur Booster, vous acceptez les Conditions générales de Facebook.   Pages d'aide Annuler Booster                                                                                                    |

Vous atterrissez sur l'outil de création publicitaire. Voir page 36-37-38-39-40-41

# Passez par le gestionnaire de publicité

![](_page_43_Figure_1.jpeg)

Le gestionnaire de publicité est plus précis que les autres outils, mais il est aussi plus complexe à compléter. Il faudra suivre les étapes que vous indique Facebook.

- Ou trouver les factures?
- Vous allez dans gestionnaire de publicité,

| Gestionnaire de publicités      |                                   |                                          | Radinichsi                       | Q Berlolovikh • | 🛛 🔁 🗖 🖉 |
|---------------------------------|-----------------------------------|------------------------------------------|----------------------------------|-----------------|---------|
| Fanny Bertolovitch (45884370) + | Campagne : Choisissez votre obje  | Campagne : Choisissez votre objectif. Bi |                                  |                 |         |
| Campagne     Gbjectif           | Quel est votre objectif marketing | ?                                        |                                  |                 |         |
| 22 Ensemble de publicités       | Sensibilisation                   | Considération                            | Conversion                       |                 |         |
| Placements &                    | Motoriété de la marque            | he Trafic                                | Conversions                      |                 |         |
| Postoris  Format                |                                   | interactions                             | Ventes sur un catalogue produits |                 |         |
|                                 |                                   | instaliations d'apps                     | Visites en point de vente        |                 |         |

- Vous cliquez sur gestionnaire de publicités, vous cliquez sur facturation et moyen de paiement

![](_page_44_Picture_4.jpeg)